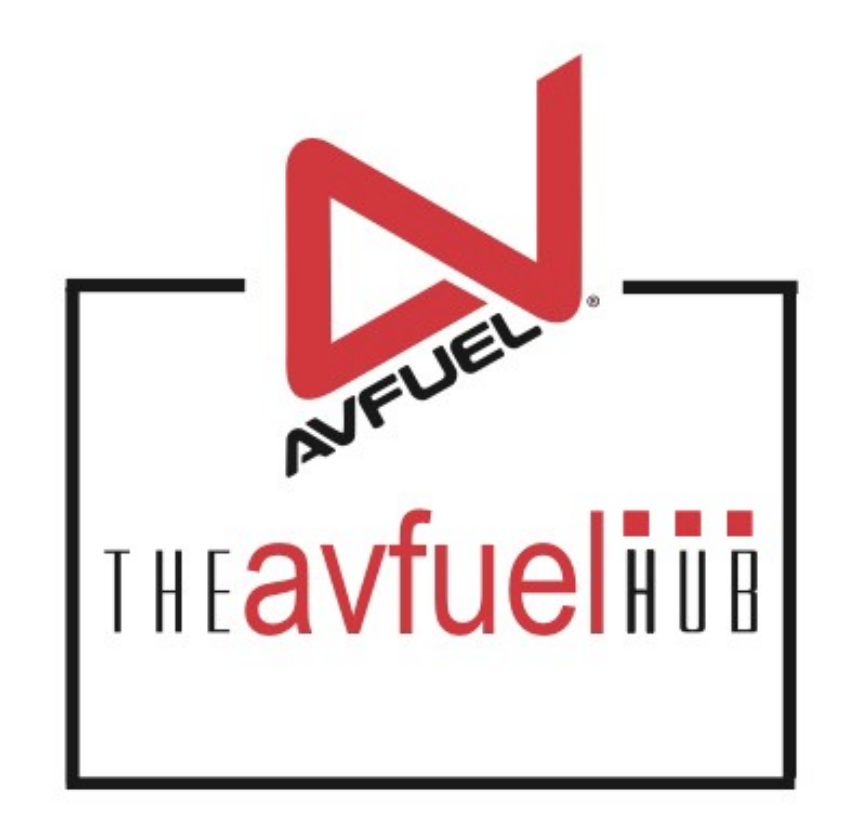

#### **WEB TUTORIALS**

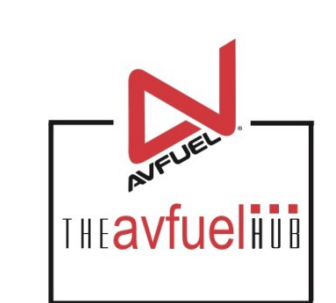

# **Fuel Inventory**

Adding New Tanks and New Owners

#### **Products and Pricing** THE**avfueli** Welcome, Jennifer Roth V Sign Out THEavfuelini Contact Support +1-913-217-9368 theavfuelhub@avfuel.com Customer Profiles -Products and Pricing -AVTRIP Promotions -Merchant Account -Help Home -Transactions -Lookup + Selected Account: 1123 - Avfuel (Switch Account) quickinks Products and Pricing Transactions Customer Profiles New Sale **MATRIP** NUTRIP AVTRIP Points Fuel Inventory is managed from the AVTRIP Promotion "Products and Pricing" Menu Customer Lookup

## **Fuel Inventory**

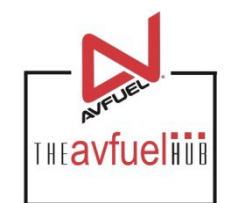

Sign Out

a vet

THE avfueling

Contact Support +1-913-217-9368 theavfuelhub@avfuel.com

weicome, Jennier Rom \*

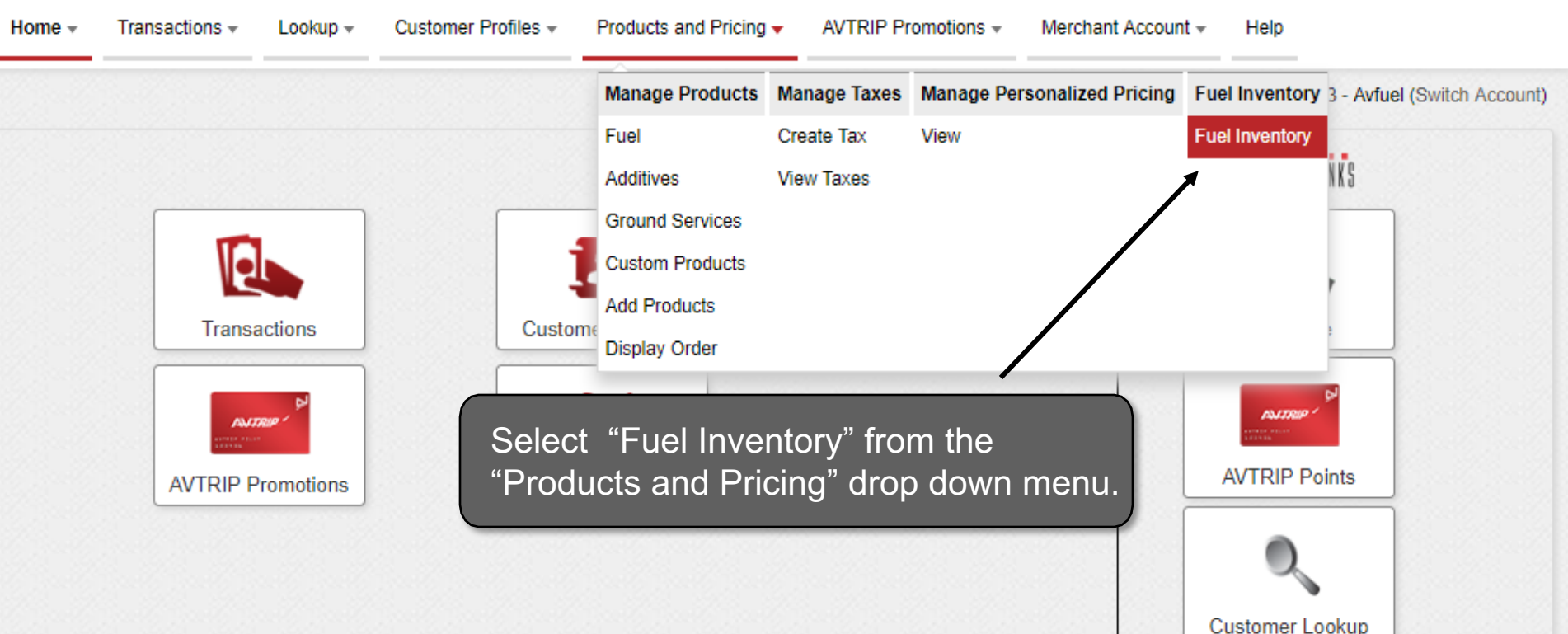

#### Add New Tank

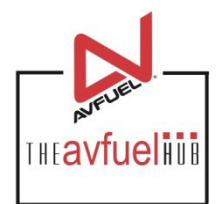

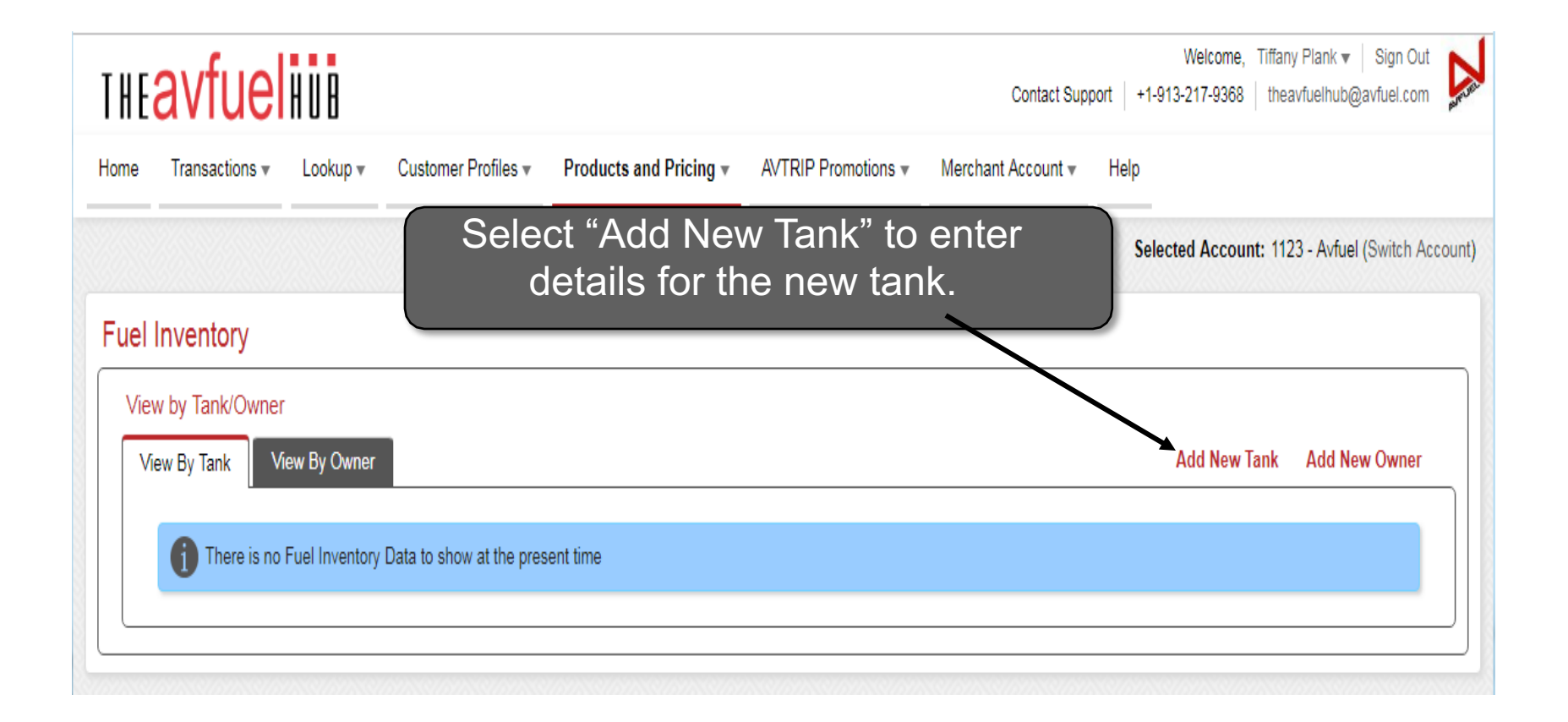

#### **New Tank Details**

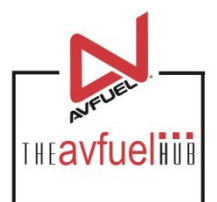

#### Add New Tank

Note

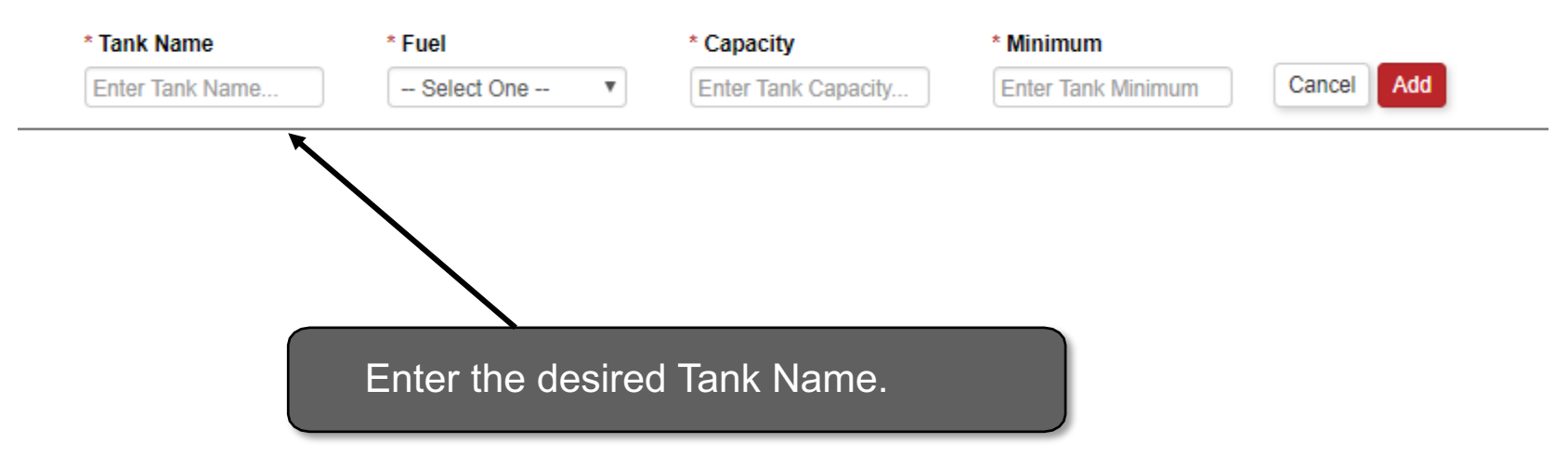

All fields that have a red asterisk next to the title are required fields.

## **Select Fuel Type**

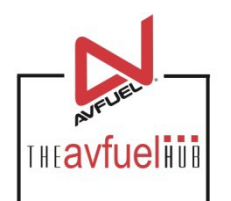

| HE    | avfuel                                                  | HUB                            |                            |                               |                     | с                  | ontact Support | Welcome,<br>+1-913-217-9368 | Tiffany Plank ▼ Sign Ou<br>theavfuelhub@avfuel.con |       |
|-------|---------------------------------------------------------|--------------------------------|----------------------------|-------------------------------|---------------------|--------------------|----------------|-----------------------------|----------------------------------------------------|-------|
| ome   | Transactions 🔻                                          | Lookup 🔻                       | Customer Profiles <b>v</b> | Products and Pricing <b>v</b> | AVTRIP Promotions • | Merchant Account 🔻 | Help           |                             |                                                    |       |
|       |                                                         |                                |                            |                               |                     |                    |                | Selected Accoun             | nt: 1123 - Avfuel (Switch A                        | ccoun |
| uel I | nventory                                                |                                |                            |                               |                     |                    |                |                             |                                                    |       |
| Viev  | v bv Tank/Owner                                         |                                |                            |                               |                     | 199 (              |                |                             |                                                    |       |
| Vie   | ew By Tank Vi                                           | iew By Owner                   |                            |                               | elect the "F        | uel" type          |                | Add New Ta                  | ank Add New Owner                                  |       |
| Vie   | ew By Tank Vi                                           | iew By Owner<br>Fuel Inventory | Data to show at the pres   | ent time                      | elect the "Fi       | uel" type          |                | Add New Ta                  | ank Add New Owner                                  |       |
| Vie   | ew By Tank Vi                                           | iew By Owner<br>Fuel Inventory | Data to show at the pres   | ent time                      | elect the "Fi       | uel" type          |                | Add New Ta                  | ank Add New Owner                                  |       |
| Add   | ew By Tank Vi<br>There is no<br>New Tank<br>* Tank Name | iew By Owner<br>Fuel Inventory | Data to show at the pres   | ent time<br>* Capacity        | elect the "Fi       | uel" type          |                | Add New Ta                  | ank Add New Owner                                  |       |

#### **Enter Capacity Details**

Note

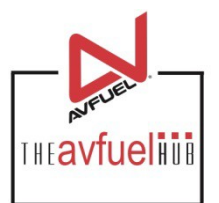

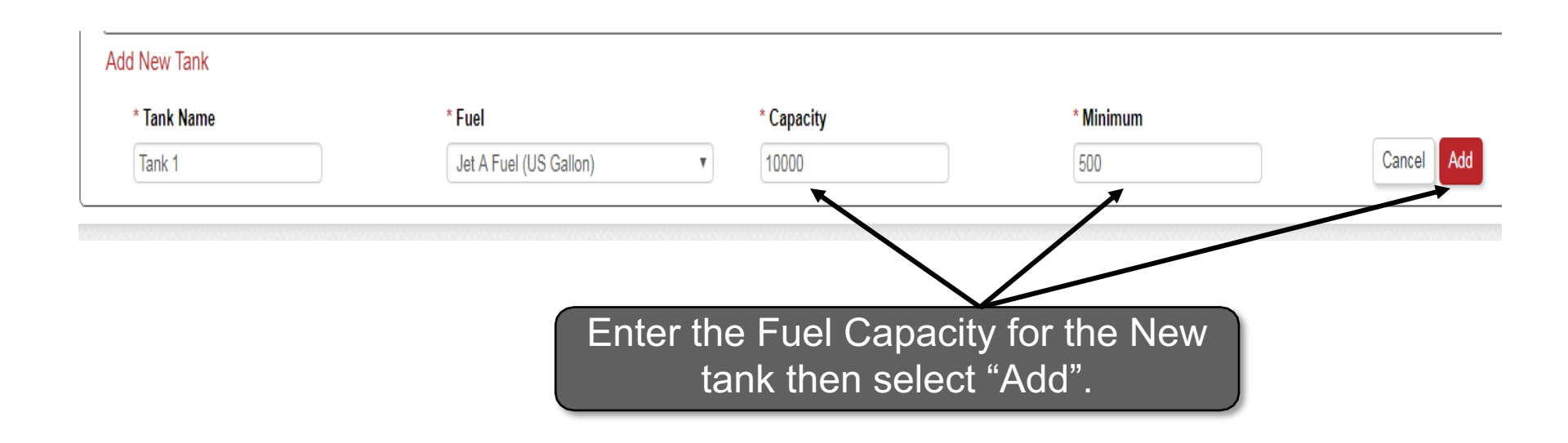

Capacity refers to the largest volume of fuel that the tank can hold, while the minimum is the lowest desired volume for the tank.

#### **New Tank Added**

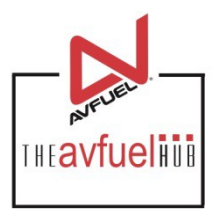

#### Fuel Inventory

| reate Fuel Level Adjustm                                                    | ent                  |                                                               |                                                                                       |                                                               |                                                                 |
|-----------------------------------------------------------------------------|----------------------|---------------------------------------------------------------|---------------------------------------------------------------------------------------|---------------------------------------------------------------|-----------------------------------------------------------------|
| * Adjustment Type<br>Select One<br>ew by Tank/Owner<br>View By Tank View By | * Tank<br>Select One | Owner<br>Select One T<br>Once the<br>the list of<br>Inventory | Reference No.<br>Enter Reference No<br>tank is added it<br>tanks on the ma<br>screen. | *Quantity<br>Enter Fuel Quantity<br>will appear in<br>in Fuel | * Key Date<br>11/02/201 Cancel Ad<br>Add New Tank Add New Owner |
| Tank                                                                        | Fuel                 | Inventory                                                     | Capacity                                                                              | UOM                                                           |                                                                 |
|                                                                             |                      |                                                               |                                                                                       |                                                               |                                                                 |

#### **Adjust Tank Fuel Level**

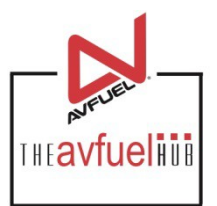

| - ·  |           |
|------|-----------|
| Fuel | Inventory |
|      |           |

Note

| e Fuel Level Adjustm          | ent                  |                |               |                                   |              |             |
|-------------------------------|----------------------|----------------|---------------|-----------------------------------|--------------|-------------|
| Adjustment Type<br>Select One | * Tank<br>Select One | • Select One • | Reference No. | * Quantity<br>Enter Fuel Quantity | * Key Date   | Cancel      |
| By Tank View By               | Owner                |                |               |                                   | Add New Tank | Add New Owr |
| Tank                          | Fuel                 | Inventory      | Capacity      | UOM                               |              |             |

Any Adjustment Type that is Positive will Increase the total volume of fuel in the tank. Alternatively, any Adjustment Types that are *Negative* will decrease the total volume of fuel in the tank.

## Select Adjustment Type

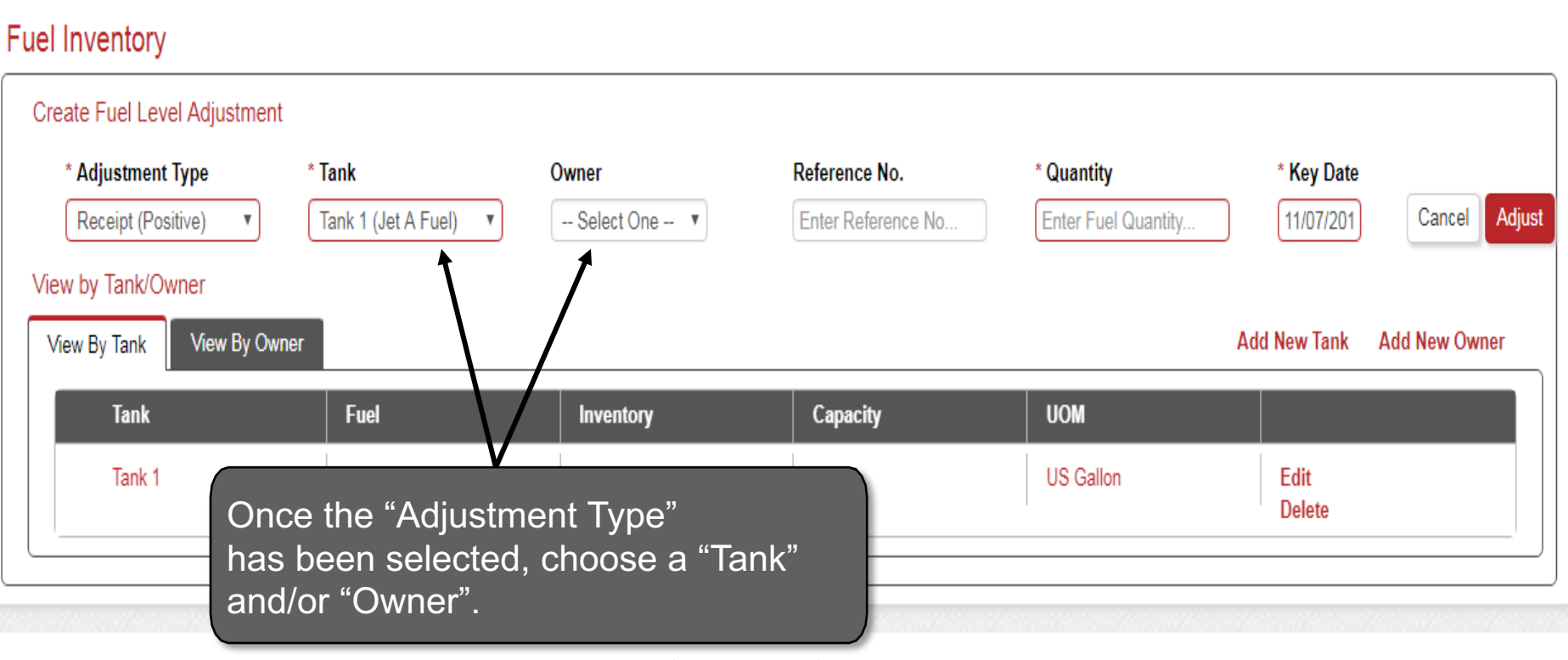

THE avfueling

#### **Enter Fueling Details**

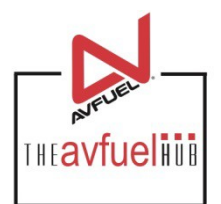

| Fuel Inventory               |                     |                |                    |                |              |               |
|------------------------------|---------------------|----------------|--------------------|----------------|--------------|---------------|
| Create Fuel Level Adjustment |                     |                |                    |                |              |               |
| * Adjustment Type            | * Tank              | Owner          | Reference No.      | * Quantity     | * Key Date   |               |
| Receipt (Positive)           | Tank 1 (Jet A Fuel) | Select One 🔻   | 123456             | 9000           | 11/07/2018   | Cancel Adjust |
| View by Tank/Owner           |                     |                |                    |                |              |               |
| View By Tank View By Owner   |                     |                |                    |                | Add New Tank | Add New Owner |
| Tank                         | Fuel                | Invent After a | II the details for | the adjustment |              |               |
| Tank 1                       | Jet A Fuel          | nave b         | een entered se     | lect "Adjust". |              |               |
|                              | ·                   |                |                    |                | Delete       |               |
|                              |                     |                |                    |                |              |               |

#### **Fuel Added to Tank**

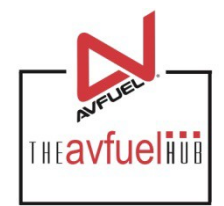

| Fuel Inventory                                                                 |                                                 |                            |                                    |                                   |                                 |               |
|--------------------------------------------------------------------------------|-------------------------------------------------|----------------------------|------------------------------------|-----------------------------------|---------------------------------|---------------|
| Successfully added Fuel Inventory Adj                                          | ustment.                                        |                            |                                    |                                   |                                 |               |
| Create F<br>Each time f<br>total fuel inv<br>* Adj<br>- St<br>will reflect the | uel is adjusted<br>ventory on the<br>he change. | or sold the<br>main screen | eference No.<br>Inter Reference No | * Quantity<br>Enter Fuel Quantity | * <b>Key Date</b><br>11/07/2018 | Cancel Adjust |
| View by Tank/Owner<br>View By Tank View By Owner                               |                                                 | •                          |                                    |                                   | Add New Tank                    | Add New Owner |
| Tank                                                                           | Fuel                                            | Inventory                  | Capacity                           | UOM                               |                                 |               |
| + Tank 1                                                                       | Jet A Fuel                                      | 9000                       | 10000                              | US Gallon                         | Edit<br>Delete                  |               |
|                                                                                |                                                 |                            |                                    |                                   |                                 |               |

## **Viewing Inventory Levels**

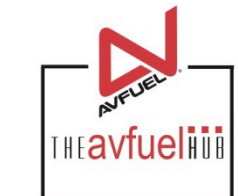

| eate Fuel Level Adjustment |              |              |                    |                     |            |              |
|----------------------------|--------------|--------------|--------------------|---------------------|------------|--------------|
| * Adjustment Type          | * Tank       | Owner        | Reference No.      | * Quantity          | * Key Date |              |
| Select One 🔻               | Select One 🔻 | Select One 🔻 | Enter Reference No | Enter Fuel Quantity | 11/07/2018 | Cancel       |
|                            |              | owner        | s select "View by  | y Owner"            |            | Aug new Owne |
|                            | Fuel         | Inventory    | Capacity           | UOM                 |            |              |
| Tank                       |              |              |                    |                     |            |              |

#### Add New Owner

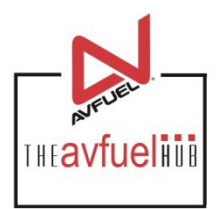

| Fuel Inventory                                  |                        |                              |                 |                                   |                   |               |
|-------------------------------------------------|------------------------|------------------------------|-----------------|-----------------------------------|-------------------|---------------|
| Create Fuel Level Adjustment                    |                        |                              |                 |                                   |                   |               |
| * Adjustment Type Select One View by Tank/Owner | * Tank<br>Select One v | Owner<br>Select One 🔻        | Reference No.   | * Quantity<br>Enter Fuel Quantity | * <b>Key Date</b> | Cancel        |
| View By Tank View By Own Owner                  | er<br>Inventory        | Owners of                    | an also be adde | ed to Tanks.                      | Add New Tank      | Add New Owner |
| Add New Owner  * Owner Name Enter Tank Name     | Cancel Add             | To add a<br>New Owr<br>Name. | New Owner sele  | ect "Add<br>e Owner               |                   |               |

#### **Confirm New Owner Added**

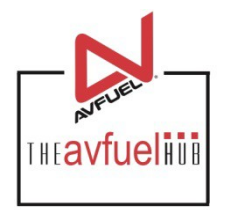

| I Inventory                                  |                      |                                                           |                                                 |                                   |                   |               |
|----------------------------------------------|----------------------|-----------------------------------------------------------|-------------------------------------------------|-----------------------------------|-------------------|---------------|
| Successfully Added New C                     | )wner "Avfuel"       |                                                           |                                                 |                                   |                   |               |
| eate Fuel Level Adjustment                   |                      |                                                           |                                                 |                                   |                   |               |
| * Adjustment Type Select One                 | * Tank<br>Select One | ▼ Select One ▼                                            | Reference No.                                   | * Quantity<br>Enter Fuel Quantity | * <b>Key Date</b> | Cancel Adj    |
| ew by Tank/Owner<br>View By Tank View By Owr | ler O<br>F           | nce a New Own<br>opear in the list o<br>uel Inventory sci | er is added it wil<br>of Owners on the<br>reen. |                                   | Add New Tank      | Add New Owner |
| Owner<br>Avfuel                              | inventory<br>0       | Edit<br>Delete                                            |                                                 |                                   |                   |               |